# Using busy lamp fields

The Busy Lamp Field allows you to monitor the status of a phone number. Busy Lamp monitoring is managed from the IBC user portal and is monitored using the quick dial buttons on the phone set or in the Soft Client application. **Users can program a maximum of fifty Busy Lamp Fields**.

The IBC User Portal can be accessed at this URL: https://ibcportal.sasktel.com/Login/.

| IBC User Portal                                                |                                                                                                    |
|----------------------------------------------------------------|----------------------------------------------------------------------------------------------------|
| Username:<br>3067871234@ibc.sasktel.com                        | Password:<br>12 characters password                                                                                                    |
|                                                                |                                                                                                    |
| SaskTel 📰                                                      |                                                                                                    |
| User ID Password Remember Passw                                | Login         ord         All Rights Reserved.                                                                                                    |
| Options:                                                       | Busy Lamp Field is found under the Client Applications section.                                                                                                    |
| Profile<br>Incoming Calls                                      | 6 Client Applications                                                                                                    |
| Outgoing Calls<br>Call Control                                 | SaskTel 📰                                                                                                    |
| Calling Plans Client Applications Messaging Audio Conferencing | Options:       Client Applications         Incoming Calls       Basic         Outgoing Calls       Busy Lamp Field         Call Control       Calling Plans         Client Applications       Allows monitoring user phone status via a SIP Attendant Console Phone |
| <u>Utilities</u>                                               | Messaging<br>Audio Conferencing<br>Utilities                                                                                                    |

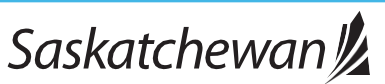

## IBC User Portal > Client Applications > Busy Lamp Field

| Profile<br>Incoming Galls                                                                                 | Busy Lamp Field Busy Lamp Field allows you to create a list of users to monitor via your SIP Attendant Console Phone and assign a SIP URI to the list.                                                                                                    |                                                                    |  |  |  |
|----------------------------------------------------------------------------------------------------|----------------------------------------------------------------------------------------------------|--------------------------------------------------------------------|--|--|--|
| Outgoing Calls<br>Call Control<br>Calling Plans<br>Client Applications<br>Messaging<br>Audio Conferencing | OK Apply Cancel List URI: sip: +13067875069@ibc.sasktel.com                                                                                                    |                                                                    |  |  |  |
| Utilities                                                                                                 | Enter search criteria below                                                                                                    |                                                                    |  |  |  |
|                                                                                                    | User ID V Starts With V                                                                                                    | + Search                                                           |  |  |  |
|                                                                                                    | Available Users                                                                                                    | Monitored Users                                                    |  |  |  |
|                                                                                                    | Wabeter Wendy (5057881311(250c seekist.com)<br>Weisger her Confy (505781311(250c seekist.com)<br>Wilgosh, Aaron (30578173462 @btc.saekist.com)<br>Wilsotn, Panola (30578173462 @btc.saekist.com)<br>Wilsotn, Panola (3057871071 @bc.saekist.com)<br>Wilsors, Choy (3057876945 @btc.saekist.com)<br>Wilsors, Choy (3057876945 @btc.saekist.com)<br>Will Scott, BLUNDE LL, Susan (3057878522 @bbc.saekist.com)<br>Wilsotski, Stary (3057874375@bbc.saekist.com)<br>Yaremchuk, Jenna (3057871830@bc.saekist.com)<br>Young, Emmelis (3057871830@bc.saekist.com)<br>Zver, Joenna (3057871654@bc.saekist.com) | Add ><br>Remove ×<br>Add All >><br>Remove All<br>Move Up Move Down |  |  |  |

Use the Search Criteria to find the users you would like to monitor. Press Search to pull all the users in the IBC directory.

Add and Remove users from the Available Users and Monitored Users

boxes. Reorder users with the Move Up and Move Down buttons.

Click OK or Apply to set your Busy Lamp Fields.

Monitored lines will appear on your phone set under the quick dial buttons. Monitored lines can also appear in the Soft Client application if the multi-call window is enabled. To enable this, go to Settings > Calling > Multi Call Window.

|                 | Aug 16 9:03 AM | SaskTel 🔝               |                 | ·:·       |
|-----------------|----------------|-------------------------|-----------------|-----------|
| 7225            |                | Cisco Device<br>27213 T | <br>My Line     | 4         |
| <b>1 1</b> 7202 |                | Chloe Decker T(         |                 |           |
| <b>C</b> 7204   |                | Trixie Decker 3(        | ✓ Watchlist (4) |           |
| <b>1 1</b> 7206 |                |                         | Jenna           | Monica    |
| 😁 🕲 7200        |                |                         | <br>MO          | WO        |
| New call        | Forward DND    | •••                     | DC, Derek       | AD Autumn |
|                 |                |                         | 10              |           |

If you need help with any of the information in this document, or if you have any type of telephone related questions, please contact the Telephone Coordinator for your Ministry or Agency.

If the multi-call window is not enabled in the soft client, a pop-up window will show when someone is getting a call. This can be turned off at an individual user level (Settings  $\rightarrow$  Notifications  $\rightarrow$  Calls  $\rightarrow$  Call Pickup; click "Mute Notifications").

Note: Even though the pop-up window looks like it gives the option to pick up a call, it does not. The ability to answer was disabled at the GOS Enterprise level.

4

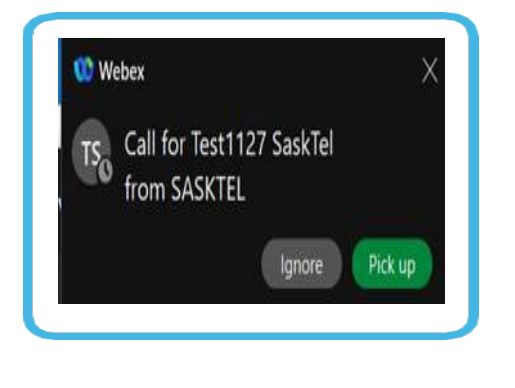

If you need help with any of the information in this document, or if you have any type of telephone relatedquestions, please contact the Telephone Coordinator for your Ministry or Agency.

## IBC User Portal > Profile > Privacy

If you do not want to be monitored via Busy Lamp Field, you can enable Phone Status Privacy. You can also select who can monitor the status of your number. Click on "Profile" on the left side menu > Click on "Privacy" in the right side window.

### Turn on Phone Status Privacy

Check the "Enable Phone Status Privacy" box.

Click Okay or Apply.

### Enable selected users to monitor your phone status

Use the Search Criteria to find the users you would like to grant the ability to monitor your line. Press Search to pull all the users in the IBC directory.

Add and Remove users from the Available Users and Assigned Monitors boxes.

Reorder users with the Move Up and Move Down buttons.

Click OK or Apply.

| ons:<br>Profile                  | Privacy                                                                                                    |  |  |  |  |  |
|----------------------------------|----------------------------------------------------------------------------------------------------|--|--|--|--|--|
| ncoming Calls<br>Dutgoing Calls  | User Privacy allows you to exclude yourself from Group and Enterprise Directory listings, Auto Attendant extension and/or name dialing, and Phone Status monitoring. You can also select members<br>in an Enterprise or Group who are allowed to monitor your phone status. These selected members can view your phone status even if you enable phone status privacy. |  |  |  |  |  |
| Call Control<br>Calling Plans    | OK Apply Cancel                                                                                                    |  |  |  |  |  |
| Client Applications<br>Messaging | Enable Directory Privacy                                                                                                    |  |  |  |  |  |
| Audio Conferencing<br>Utilities  | Enable Auto Attendant Extension Dialing Privacy  Enable Auto Attendant Name Dialing Privacy                                                                                                    |  |  |  |  |  |
|                                  | Enable Phone Status Privacy                                                                                                    |  |  |  |  |  |
|                                  | Users authorized to monitor your phone status when Phone Status Privacy is enabled                                                                                                    |  |  |  |  |  |
|                                  | Enter search criteria below User ID V Starts With  + Search                                                                                                    |  |  |  |  |  |
|                                  | Available Users Assigned Monitors                                                                                                    |  |  |  |  |  |
|                                  | Add>       Remove        Add All >>       Remove All                                                                                                    |  |  |  |  |  |
|                                  | OK Apply Cancel                                                                                                    |  |  |  |  |  |
|                                  |                                                                                                    |  |  |  |  |  |

If you need help with any of the information in this document, or if you have any type of telephone related questions, please contact the Telephone Coordinator for your Ministry or Agency.